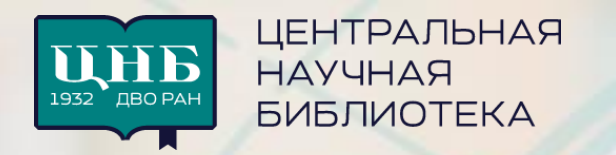

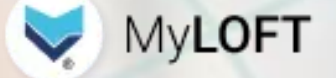

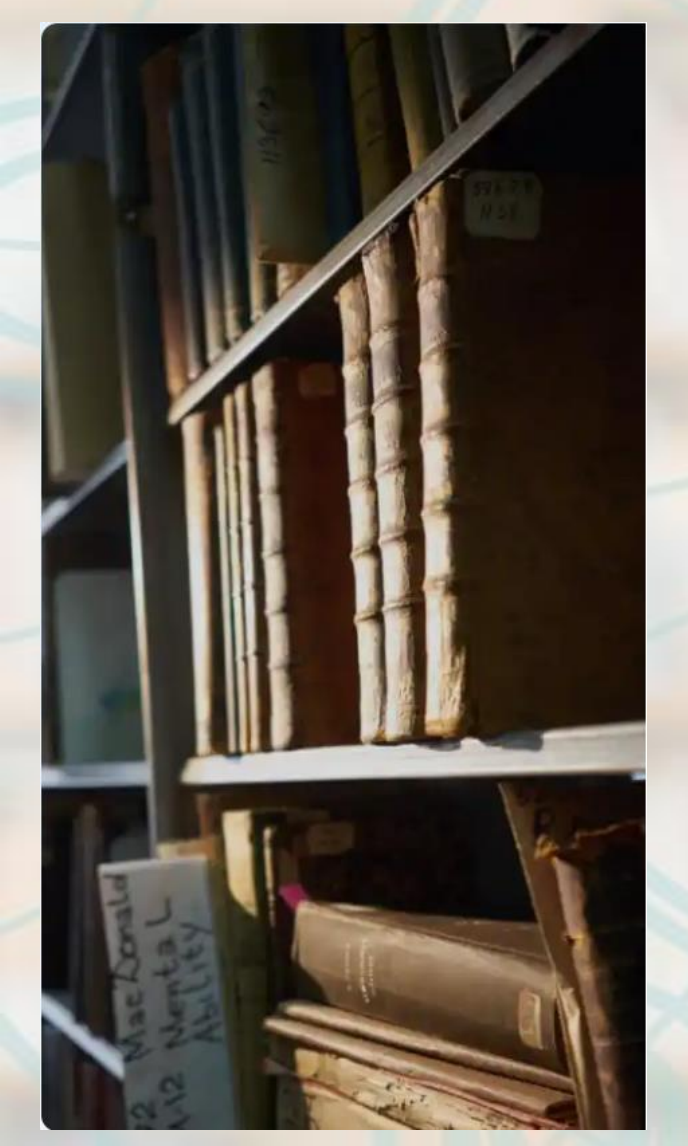

# Инструкция по регистрации и работе в MyLOFT

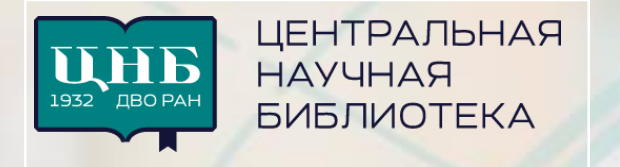

### Регистрация в MyLOFT

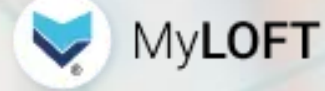

1. Перейдите по ссылке <u>https://app.myloft.xyz/</u> или скачайте мобильное приложение на смартфон.

2. Наберите в строке поиска организации «ЦНБ ДВО РАН» и выберите ее из выпадающего списка.

- 3. Впервые в MyLOFT? Регистрация.
- 4. Заполните форму регистрации (ссылка внизу страницы).
  «ID номер» номер телефона без первой цифры (код страны);
  ФИО Фамилия, Имя, Отчество указываются полностью;
  Email действующий адрес электронной почты;
  Пароль и подтверждение пароля.
  Подтвердите согласие с условиями использования, политикой конфиденциальности и правилами пользования организации.

5. Подтвердите свой электронный адрес по ссылке в письме «Emailверификация для MyLOFT».

6. После подтверждения адреса электронной почты откроется приложение MyLOFT и Вы автоматически войдете в MyLOFT.

7. Добавьте необходимую информацию в Профиль: выбор роли – обязательное поле к заполнению. Установите расширение для браузера.

8. Дождитесь подтверждения регистрации от библиотеки.

Внимание! Если при создании профиля MyLOFT Вы указали неверные / неполные данные, на Ваш электронный адрес будет направлено письмо с адреса <shustova\_vl@cnb.dvo.ru> с просьбой уточнить / дополнить Ваши данные. Если Вы не ответите на такое письмо в течение 30 дней, Ваш профиль в MyLOFT будет удалён.

| 🖊 ЦНБ ДВО РАН 🗸                     | • ID номер                                                                                          |                                                                 |                                                                |
|-------------------------------------|----------------------------------------------------------------------------------------------------|-----------------------------------------------------------------|----------------------------------------------------------------|
|                                     | ФИО                                                                                                 |                                                                 | Остался один шаг!                                              |
|                                     | Emoil                                                                                               | Ч                                                               | тобы завершить email-верификацию MyLOFT<br>нажмите кнопку ниже |
|                                     | Мароль                                                                                              | Ø                                                               | Подтвердите Baш email                                          |
|                                     | Модтверждение пароля                                                                                | Ø                                                               |                                                                |
| первые в MyLOFT? <b>Регистрация</b> | <u>правилани пользования ва</u><br>организации.<br>Регистрация<br>Уже зарегистрирован?              | шей<br>Войти                                                    | 4. Добавить расширение                                         |
| 1 Выберите дисцип                   | лину 2 Выберите роль                                                                                | з выверите интересы —                                           |                                                                |
| 1 Выберите дисцип                   | 2 Выберите роль<br>Обновит<br>Выбрать факультет/дисци                                               | з выоерите интересы<br>ъ профиль<br>иплину/стрим/курс/программу |                                                                |
| 1 Выберите дисцип                   | 2 Выберите роль<br>Обновит<br>Выбрать факультет/дисци<br>Q Искать и выбрать                         | з выобрите интересы<br>плину/стрим/курс/программу               |                                                                |
| 1 Выберите дисцип                   | 2 Выберите роль<br>Обновит<br>Выбрать факультет/дисци<br>Q Искать и выбрать<br>Не работаю в ДВО РАН | з выобрите интересы<br>плину/стрим/курс/программу               |                                                                |

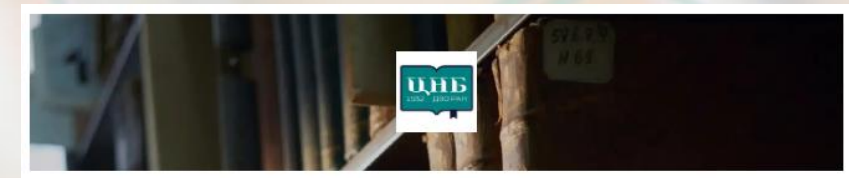

Всё только начинается! Мы рады снова приветствовать Вас в MyLOFT ЦНБ ДВО РАН!

### Авторизация в MyLOFT

Открыть MyLOFT на сайте ЦНБ ДВО РАН https://www.cnb.dvo.ru/ или перейти по ссылке https://app.myloft.xyz.

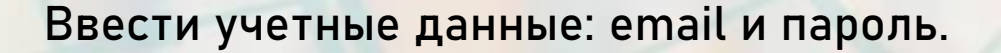

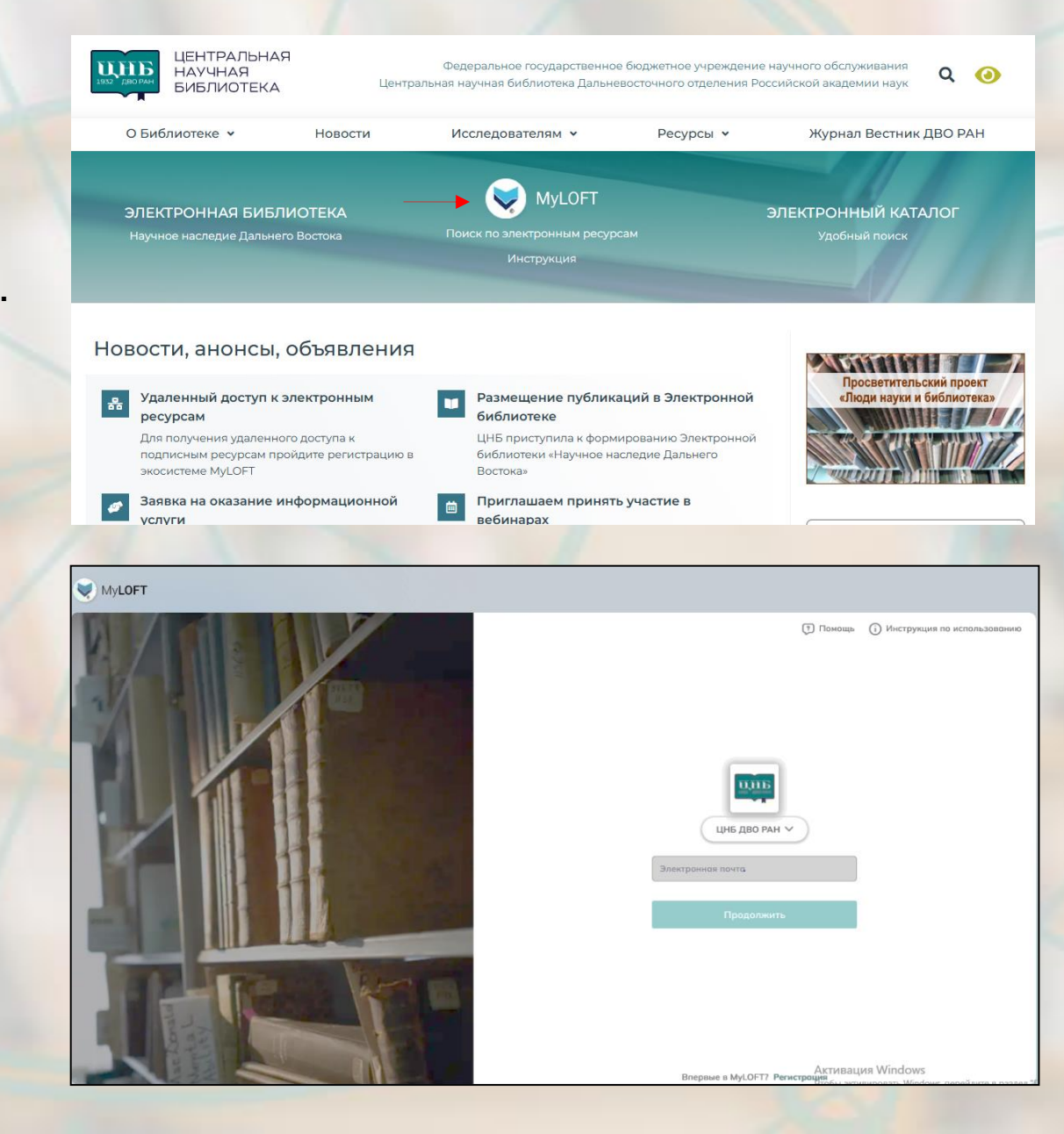

### Домашняя страница MyLOFT

интеллекта.

#### Поисковая строка:

Поиск по MyLOFT, Google Scholar, Semantic Scholar EBSCO Discovery.

#### Библиотека рекомендует полезные ссылки, ресурсы тестового доступа.

Электронные ресурсы:

Поиске по платформам, журналам, книгам, ресурсам открытого доступа.

#### Коллекции —

самостоятельное создание тематических подборок.

Любимые - избранные электронные ресурсы и сохраненные статьи.

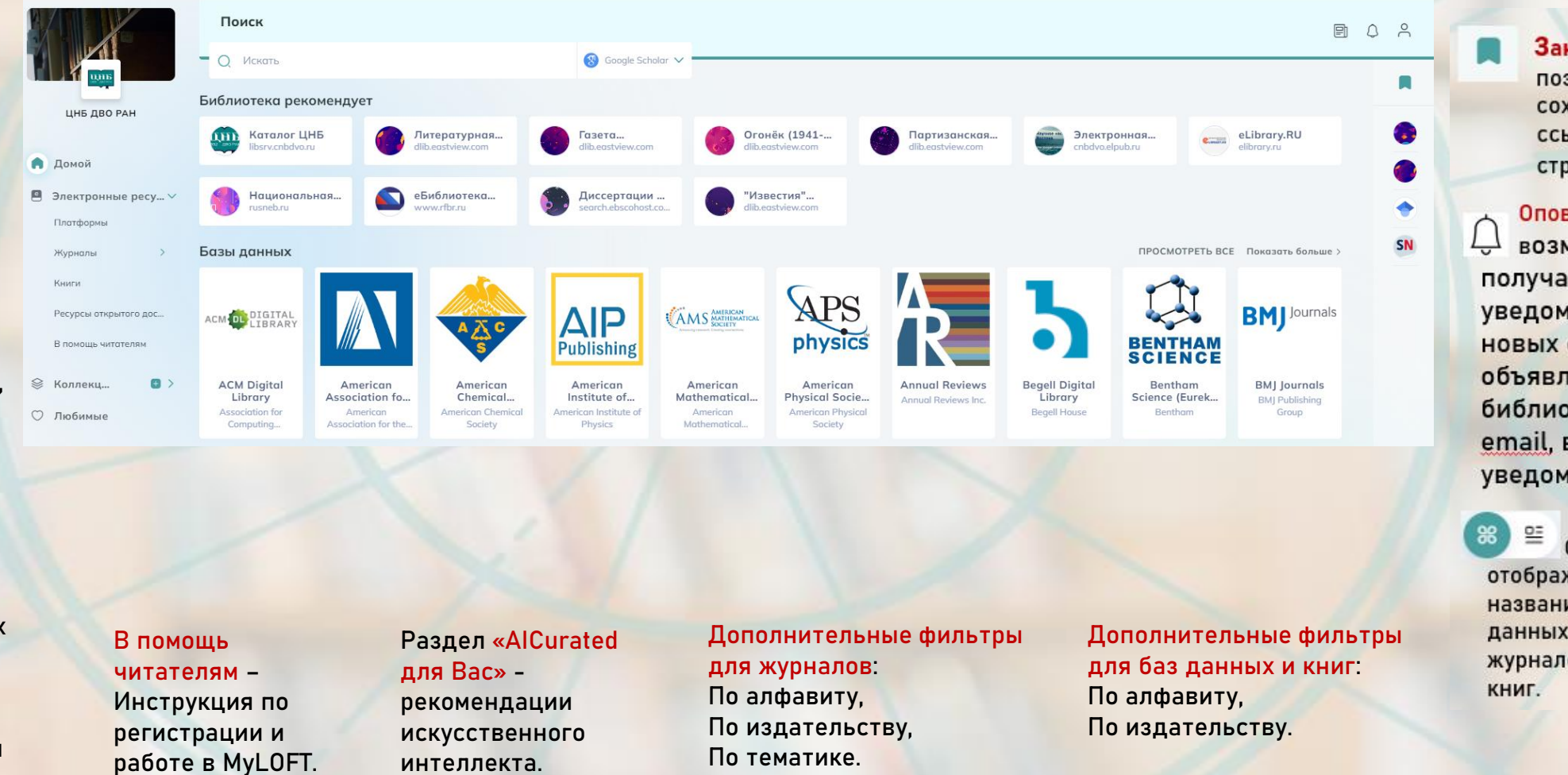

Закладки позволяет сохранять ссылки на страницы.

Оповешение возможность получать уведомления о новых статьях, объявления библиотеки по email, в пушуведомлениях

Способы отображения названий баз данных, журналов,

### Поиск

## В поисковой строке выбрать поисковую систему:

MyLOFT — поиск по подписным ресурсам и другим базам данных ЦНБ.

Google Scholar – бесплатная поисковая система, позволяющая осуществлять поиск журнальных статей, диссертаций, книг, монографий и других научных публикаций.

Semantic Scholar — интернет-платформа для поиска научных публикаций производится с поддержкой искусственного интеллекта для статей в научных журналах.

EBSCO Discovery — служба поиска во множестве полнотекстовых и реферативно-библиографических внешних ресурсов.

|                                                                                                    | Поиск                                                                                                    |                      |        |  |
|----------------------------------------------------------------------------------------------------|----------------------------------------------------------------------------------------------------|----------------------|--------|--|
|                                                                                                    | Q Plants                                                                                                    | ⊗ 🛞 Google Scholar ∨ |        |  |
| цнб дво ран                                                                                                    | Выбрать поисковик                                                                                                    |                      | CAR Is |  |
| Домой<br>Электронные ресу >                                                                                                    | Semantic Scholar                                                                                                    | EBSCO Discovery      | WWW.cd |  |
| Коллекц 🖶 >                                                                                                    |                                                                                                    |                      |        |  |
| <mark>л≡ Google</mark> Академия                                                                                                    | Plants                                                                                                    | Q                    |        |  |
| 🔶 Статьи                                                                                                    | Результатов: примерно 9 730 000 ( 0,12 сек.)                                                                                            |                      |        |  |
| За все время         Каталаза в растениях ♥           С 2024         Х. Виллекенс, Д. Инзе, М. Ван Монтегю, В. Ван Кэмп - Молекулярная селекция, 1995 - Спрингер           С 2023         растений [23, 74], но активность GPx соответствующих полипептидов пока не была продемонстрирована.           С 2020         Более того, эти GPx-подобные последовательности из растений делают этих растительных последовательностей как GPx |                                                                                                    |                      |        |  |
| По релевантности<br>По дате                                                                                                    | ☆ Сохранить 切 Цитировать Цитируется: 640 Похожие статьи Все версии статей (10)<br>вантности<br>[книга] Фотоморфогенез у <b>растений</b> |                      |        |  |
| Р.Э. Кендрик, Г.М. Кроненберг – 2012 – book.google.com         Любые статьи       Возможно, неудивительно, что растения выработали механизм восприятия окружающего         Обзорные статьи       и ховета и изменения роста для оптимального использования имеющегося дающего жизнь света. Зеленый                                                                                                    |                                                                                                    |                      |        |  |

Если рядом со ссылкой стоит значок MyLOFT, значит этот материал доступен по подписке ЦНБ ДВО РАН.

### Поиск и сортировка результатов поиска

Поиск по базам данных, журналам и книгам — поиск по названию баз данных/изданий, входящих в подписку ЦНБ.

Способ отображения или сортировки перечня ресурсов.

|                                                                      | Поиск                                                                                                    |                            |                                                                                                    |                                                                                                    | en 4                                      |
|----------------------------------------------------------------------|----------------------------------------------------------------------------------------------------|----------------------------|----------------------------------------------------------------------------------------------------|----------------------------------------------------------------------------------------------------|-------------------------------------------|
|                                                                      | Q Искать                                                                                                    | 🖲 Журналы                  |                                                                                                    |                                                                                                    |                                           |
| цнб дво ран                                                          | 🖻 > Журналы                                                                                                    |                            | -                                                                                                    | 😇 Фильтр по издательству 🗮 Фильтр                                                                                       | по тематике 🛛 🕹 🖉 По алфавиту 🏽 😂 🕾       |
| <ul> <li>Домой</li> <li>Электронные ресу ∨<br/>Платформы</li> </ul>  | В журнал<br>20 & 21. Revue<br>d'histoire<br>JSTOR                                                                                                    | Biotech<br>Springer Nature | В журнал<br>3D Imaging (IC3D),<br>International<br>IEEE<br>_0                                                                                                    | журнал<br>Imaging,<br>deling,<br>E<br>E<br>E<br>E<br>E<br>E<br>E<br>E<br>E<br>E<br>E<br>E<br>E<br>E<br>E<br>E<br>E<br>E | В журнал<br>ЗDTV Conference<br>IEEE<br>₽  |
| Журналы ДВО РАН<br>Журналы ДВО РАН<br>Книги<br>Ресурсы открытого дос | Карана<br>Карана<br>Кар<br>Карана<br>Кар<br>Карана<br>Карана<br>Карана | AADE in<br>SAGE Pu         | ереход на веб-сайт издателя<br>ам может отличаться с точки зрения читаемости, совместимости уст<br>ила к конкретному контенту на уровне заголовка.<br>нутешествие на сайт издателя начнется в ближайшее время. | стройств                                                                                                    | Abaco<br>Istor                            |
| ⊗ Коллекц                                                            | ABACUS                                                                                                    |                            | Больше не показывать Язна                                                                                                    | аю                                                                                                    | aBIOTECH<br>BIOTECH<br>Springer Singapore |

1. Введите в поисковую строку название журнала/книги или ключевое слово, возможно, входящее в название.

 При необходимости отсортируйте результат поиска по алфавиту, по издательству, по тематике (для журналов).

3. Откройте журнал/книгу, кликнув на его изображение.

#### Коллекции: создание и управление

1. Для создания тематической коллекции нажмите на значок «+».

2. Введите название коллекции и нажмите «Сохранить».

Допустимо создание нескольких коллекций.

- приоритетная коллекция.

Непрочитанный источник обозначен загнутым уголком.

3. Проверьте наличие установленного расширения MyLOFT (см. раздел Регистрация). Без него сохранение статей в коллекцию невозможно.

| 🕑 Выберите дисциплину | 🕑 Выберите роль                 | 🕑 Выберите интересы           | 🕢 Добавить расширение |
|-----------------------|---------------------------------|-------------------------------|-----------------------|
|                       | Расширение Му                   | LOFT для браузера             |                       |
|                       | Нажмите кнопку «                | Добавить расширение».         |                       |
|                       |                                 |                               |                       |
|                       |                                 |                               |                       |
|                       | Sa                              | and some                      |                       |
|                       | Raha Pada                       | • 9                           |                       |
|                       |                                 |                               |                       |
|                       | Enhance                         | eContent Search               |                       |
|                       |                                 |                               |                       |
| Необхо                | димо загрузить Расширен         | ие для броузера MyLoft для де | оступа к              |
| статья                | и и подписным электронны        | ым информационным ресурсан    | и ватей               |
| органи                | ізации. Нажмите <b>"Add Ext</b> | ension / добавить расширени   | ие" для               |
|                       | инсталляции расши               | рения броузера MyLOFT.        |                       |

Вы можете сами решать, как отображать статьи в коллекции: в виде списка или иконок, используйте фильтры, сортировку и теги.

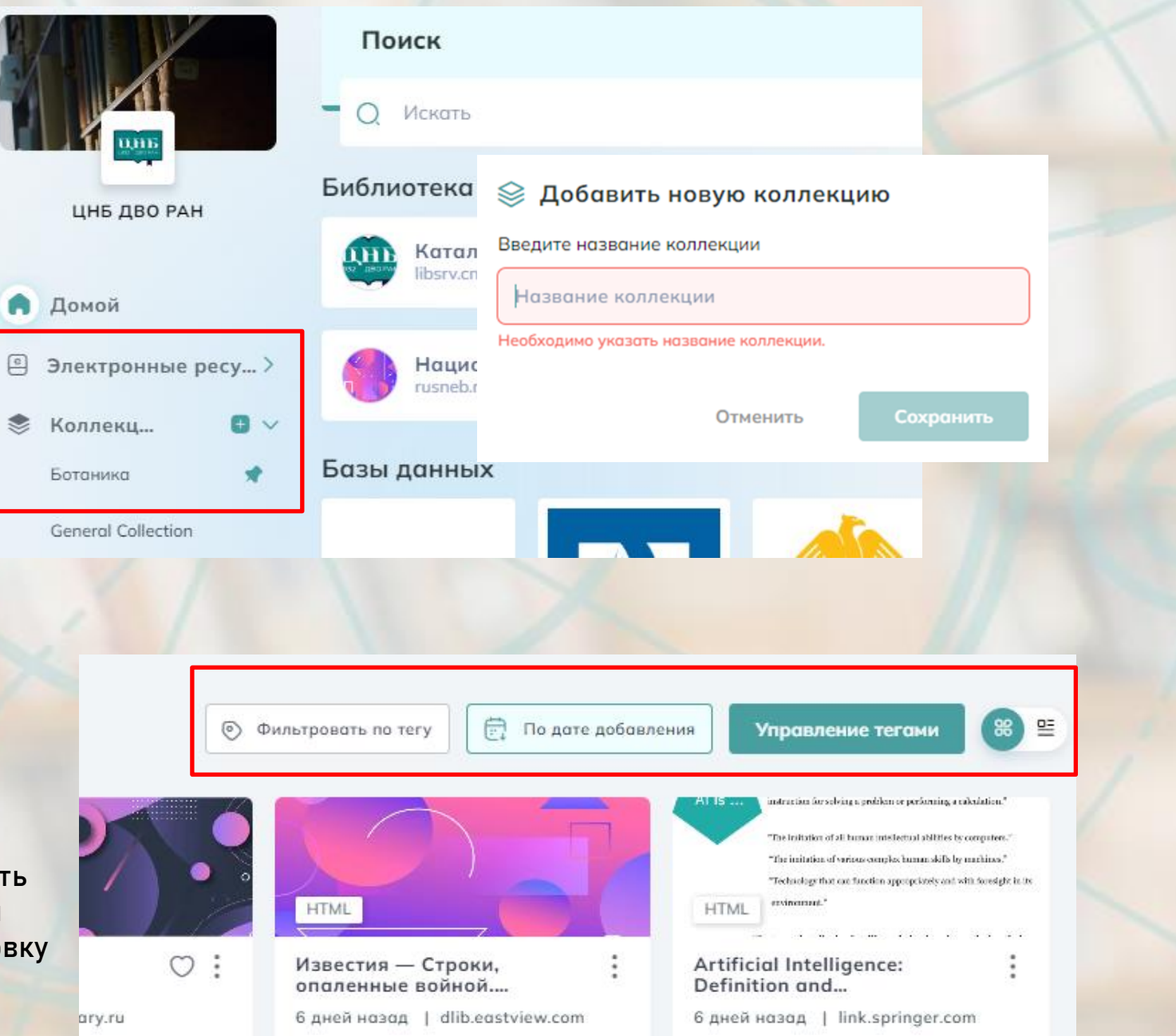

### Как сохранить статью в коллекцию

|                                                                                                    | C S link.springer.com/article/10.1007/s00261-024-04774-y                                                                                                    | <b>■</b> < ☆ 🕑 D                                                                                 |
|----------------------------------------------------------------------------------------------------|----------------------------------------------------------------------------------------------------|--------------------------------------------------------------------------------------------------|
| 1. Откройте статью.                                                                                                    |                                                                                                    | T1 signal intensity ratio variability<br>based on sampling strategies in the                     |
| 2. В верхнем правом углу нажмите                                                                                            | SPRINGER NATURE Link                                                                                                    | pancreas of children and young<br>adults   Abdominal Radiology                                   |
| на значок расширения MyLOFT.                                                                                                | Find a journal Publish with us Track your research Q Search                                                                                                    |                                                                                                  |
| При необходимости введите хэштэг и                                                                                          | Home > Abdominal Radiology > Article                                                                                                    | Add Tags ++                                                                                      |
| выберите коллекцию (если их несколько).                                                                                     | T1 signal intensity ratio variability based on                                                                                                    | Search and Select a Collection                                                                   |
| 3. Нажмите кн <mark>опку «Save».</mark>                                                                                     | sampling strategies in the pancreas of<br>children and young adults                                                                                                    | Save                                                                                             |
| Примечание: В коллекции можно сохранять                                                                                     | Research   <u>Open access</u>   Published: 27 January 2025                                                                                                    | Abdominal Radiology                                                                              |
| источники из сети Интернет.                                                                                                 | Download DDE de                                                                                                    | Aims and scope →                                                                                 |
|                                                                                                    |                                                                                                    | Submit manuscript →                                                                              |
|                                                                                                    | <u>Arjun K. Mathur, Jonathan R. Dillman, Maisam Abu-El-Haija, David S. Vitale, Jean A. Tkach &amp; Andrew T.</u><br>Trout  M                                                                                                    | Use our pre-submission checklist -><br>Avoid common mistakes on your                             |
|                                                                                                    |                                                                                                    | manuscript.                                                                                      |
|                                                                                                    | Abstract                                                                                                    | Sections Figures References                                                                      |
| Дополнительный функционал<br>по работе со статьей доступен<br>при нажатии на кнопку<br>\"многоточие\" в карточке<br>статьи. | Ката<br>Ката<br>Ката | KM<br>TUTE<br>:<br>:<br>Genomic<br>characterization of the<br>B Hegene Hasag   link.springer.com |

### Просмотр статьи в папке «Коллекции»

Дополнительные возможности:

- Добавить в избранное.
- 🔾 🔊 Прослушать статью.

Добавить теги для их упорядочивания и последующего поиска.

🕞 Переместить в коллекцию.

- Поделиться.
- 🕀 Открыть в браузере.

 $\sim$ 

🔁 Печать.

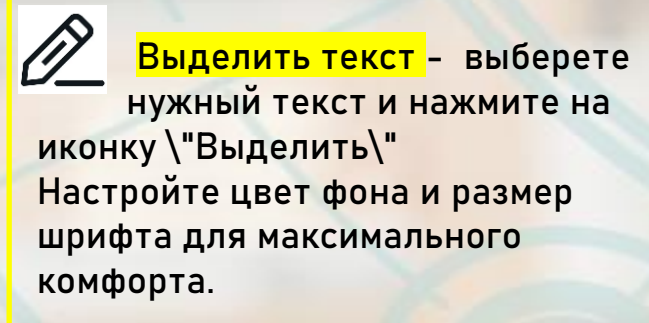

#### ♡ □) © ⊖) <% ⊕ 5 ⊡ ①

#### 90% ⊝ ⊕

#### Abstract

Recently, there has been a growing interest in the application of beneficial microorganisms to enhance crop performance. Magnetospirillum gryphiswaldense (MSR-1) are spiral-shaped, gram-negative bacteria that exhibit magnetotaxis with the help of magnetosomes (iron oxide or iron sulphide). They have exhibited biomedical and environmental applications; however, the agricultural utilization of these strains is yet to be explored. This study investigates the nitrogen fixation, iron supplementation, and plant growth promotion (PGP) activity of MSR-1 on Vigna radiata (Green gram). Firstly, agriculturally important genes including nif (360 bp), fur (480 bp), and feoB (675 bp) were identified in MSR-1. Further, the strain was used to produce the Magnetospirillum Liquid Biofertilizer (MLB) and analyzed using GC-MS and LC-HRMS to identify beneficial compounds for agriculture. The findings indicated the presence of biostimulant compounds including proline, indole-3-acetic acid, koninginin, and glutamate. Furthermore, different dilutions (20%, 40%, 60%, 80%, and 100%) of MLB were s wented to V.radiata to explore its nitrogen-fixing capacity, iron enhancement effects, plant growth chd yie.... .unts trated with 20% MLB exhibited a significant increase in plant length (85.6%), seed weight (74.5%), total chlorophyll content (58.3%), protein (95.91%), leaf nitrogen content (71.72%) compared to the control group treated with distilled water. Under iron deficiency conditions, 60% MLB improved the plant length (70.38%), seed weight (66.6%), total chlorophyll (84.16%), protein (66.19%), iron content of leaves (80.79%) compared to the control group. The findings indicate that MSR-1 enhances plant productivity and it can be used as a source of iron fertilizer for addressing iron deficiency in plants. Similar content being viewed by others

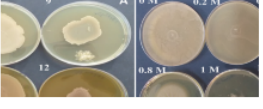

#### Выделить

0 1

Recently, there has been a growing interest in the application of beneficial microorganisms to enhance crop performance. Magnetospirillum gryphiswaldense (MSR-1) are spiral-shaped, gram-negative bacteria that exhibit magnetotaxis with the help of magnetosomes (iron oxide or iron sulphide). They have exhibited biomedical and environmental applications; however,

#### 16 секунд назад

#### O Ū

Aquatic microorganisms have shown promise for use in a range of industries, prompting numerous researchers to investigate their distinct traits and potential applications in agriculture (Singh and Encarnação 2023).

Перечень

текста.

выделенных

фрагментов

7 секунд назад

### Чтобы часто используемые материалы всегда были под рукой, поместите их в папку «Любимые». Для этого нажмите на значок « ○ ».

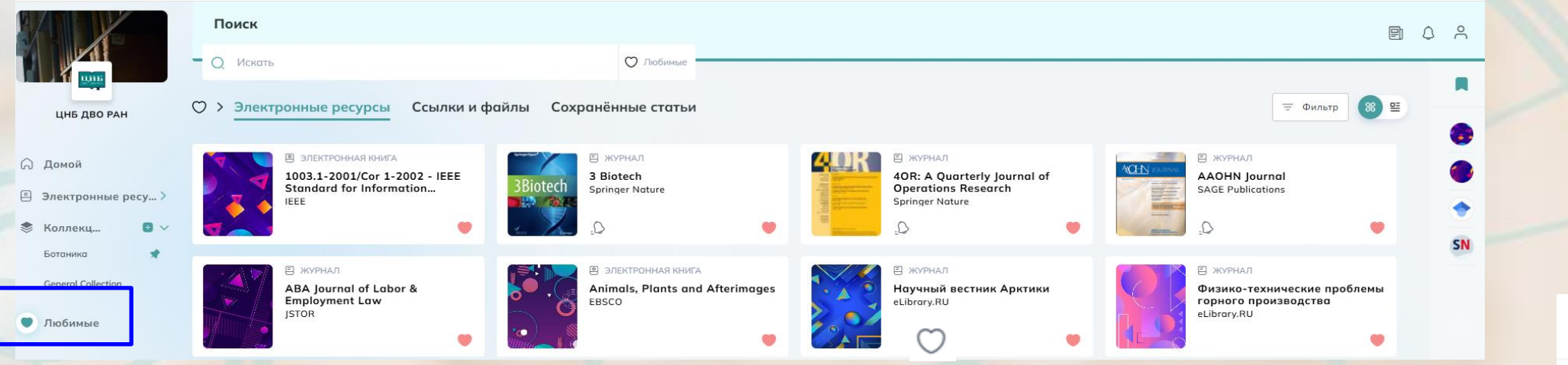

|                    | Поиск             |                                                                                                    |                         |   |  |
|--------------------|-------------------|----------------------------------------------------------------------------------------------------|-------------------------|---|--|
|                    | Q Искать          | ∇ Semantic Scholar     ✓                                                                                                    |                         |   |  |
| цнб дво ран        | Настройки         | Профиль                                                                                                    |                         |   |  |
| 🖓 Домой            | А Мой профиль     | Сведения о членстве                                                                                                    | Заявка на тех.поддержку | C |  |
| Электронные ресу > | 🖉 Послать отзыв   |                                                                                                    | Послать отзыв           | C |  |
| 📚 Коллекц 🚨 🗸      | ⑦ Помощь          | Scientist @                                                                                                    | Помощь                  | S |  |
| General Collection | 🖒 Присоединяйтесь | 当 ЦНБ ДВО РАН<br>Статус членства: Одобрено                                                                                                    | Выйти                   | Ð |  |
| 🗇 Любимые          |                   | Правила использования ><br>Заявка на тех.поддержку >                                                                                                    |                         |   |  |
|                    |                   |                                                                                                    |                         |   |  |
|                    |                   | Предпочтения<br>Предметные<br>интересы : Algebra and Number Theory, Artificial Intelligence 🎯                                                                             |                         |   |  |
|                    |                   | Оповещение о статье<br>Выберете, кон часто Вы хатите получать уведомление о новых статьях, опубликованных в ваших любимых журнал<br>Еженедельно О Екснесстино / Никогда / | ах в MyLoft?            |   |  |

| пр | облемы               |          |           |                             |        |
|----|----------------------|----------|-----------|-----------------------------|--------|
| u  |                      |          |           | Мои закладки                | Đ      |
|    |                      |          |           | Добавить за<br>pubs.cip.org | спадку |
|    |                      |          | •         | https://pubs.aip.o          |        |
|    |                      |          |           | pubs.aip.org                |        |
|    |                      |          | $\bullet$ | https://pubs.aip.o          |        |
|    | 🗍 Добавить зак       | ладку    |           |                             |        |
|    | Введите URL закладки |          |           |                             |        |
|    | URL в закладки       |          |           |                             |        |
|    |                      |          |           |                             |        |
|    |                      | Отменить |           | Сохранить                   |        |

Чтобы добавить закладку, нажмите на значок «+». Введите URL закладки и нажмите кнопку «Сохранить».

### MyLOFT на мобильном устройстве

- 1. Откройте приложение MyLOFT на своем мобильном устройстве.
- 2. Наберите в строке поиска организации «ЦНБ ДВО РАН» и выберите ее из выпадающего списка.
- 3. Введите адрес электронной почты и пароль, указанные при регистрации.
- 4. Обновите профиль, выберите роль из предложенного списка.
- 5. Дайте разрешение на добавление конфигурации VPN.

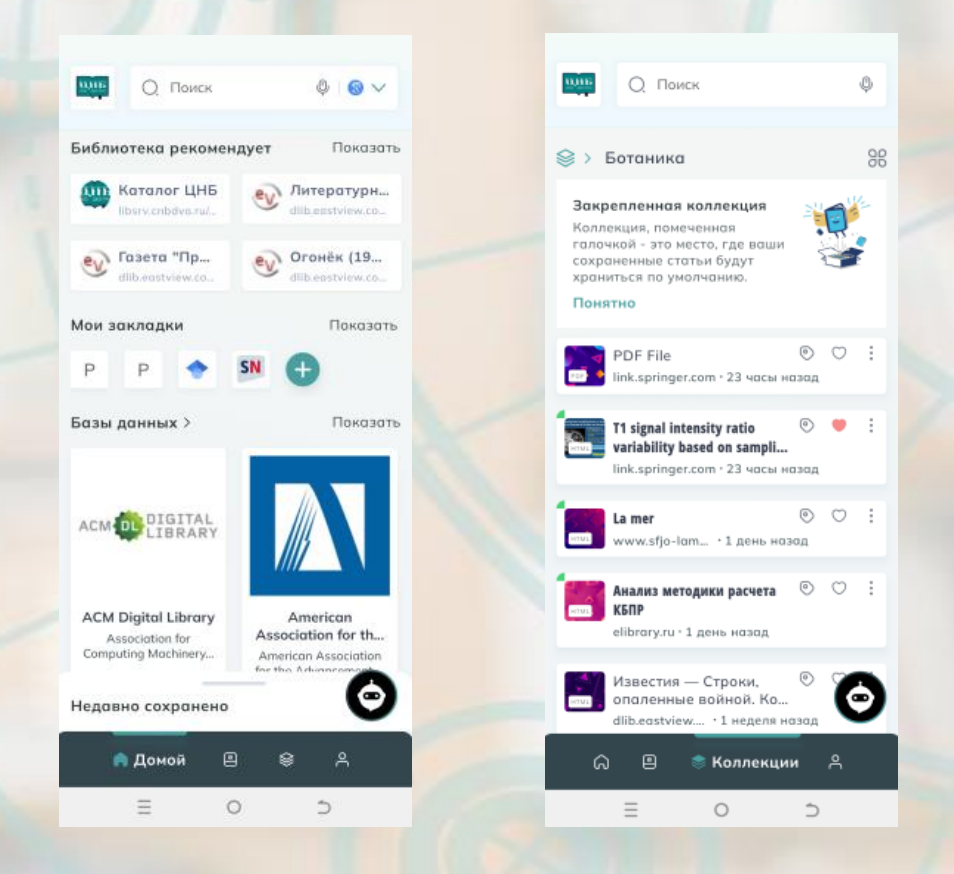

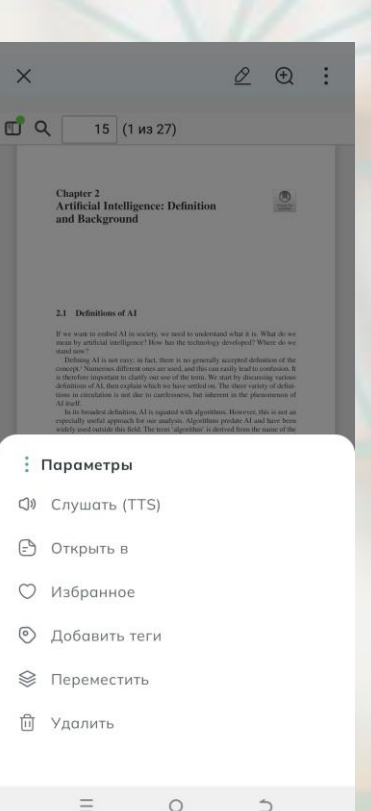

- Синхронизация информации на ПК и мобильных устройствах.
- 🗸 Универсальный поиск голосовым управлением.
- Чтение в автономном режиме без подключения к сети Интернет.
- ✓ Преобразование текста в речь.

🗟 > Ботаника

🔏 Поделиться

Добавить людей

Закрепленная коллекция

T1 signal intensity ratio

23 часы назад link.springer.com

Найдите или введите идентификатор э.

Или поделитесь

через

÷

Пругие

0

 $\supset$ 

variability based on samplin...

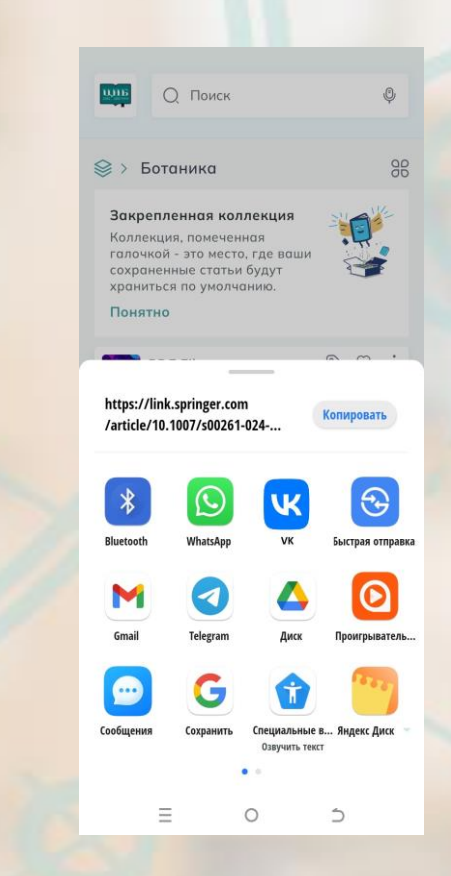

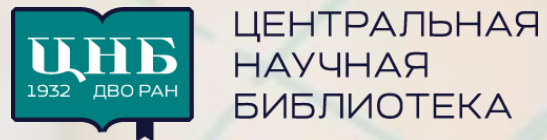

MyLOFT

Сайт ЦНБ ДВО РАН - <u>https://www.cnb.dvo.ru/</u>

MyLOFT - https://app.myloft.xyz/

Инструкция по регистрации и работе в MyLOFT

https://www.cnb.dvo.ru/wp-content/uploads/2024/12/instrukcziya-cznb-dvo-ran-po-registraczii-v-myloft.pdf

Контактная информация:

ЦНБ ДВО РАН

Владивосток, проспект 100-лет Владивостоку, 159, каб. 220

Email: shustova\_vl@cnb.dvo.ru

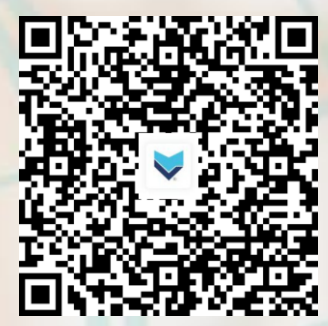

QR-код для скачивания приложения